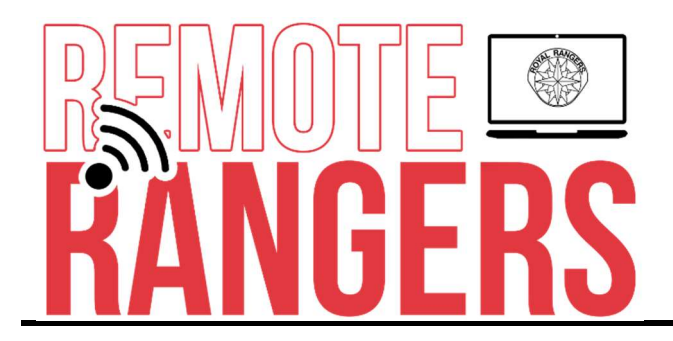

## Kahoot Game Time – Week 11

This week's game time will feature Kahoot, an online game-based learning platform where users can create, share, and play learning games or trivia quizzes. Leaders are encouraged to review the Kahoot platform in advance and either select a game your group will play, or create your own.

Here is the process for accessing some suggested games you might try:

- 1. Go online to Kahoot.com
- 2. On the menu along the top, select "Home" and then "Family Fun".
- 3. Scroll to the bottom and select one of the featured trivia games, then click the "Play" button.
- 4. In the "Choose a way to play" box, select "Challenge"
- 5. On the next box, make your selections and click "create"
- 6. Use the "Copy URL" button to copy & paste the link into an email to all participants.
- 7. Each person can then play the game on their own.

More information on Kahoot, including the process for creating your own custom games & quizzes, can be found on the Kahoot web site.

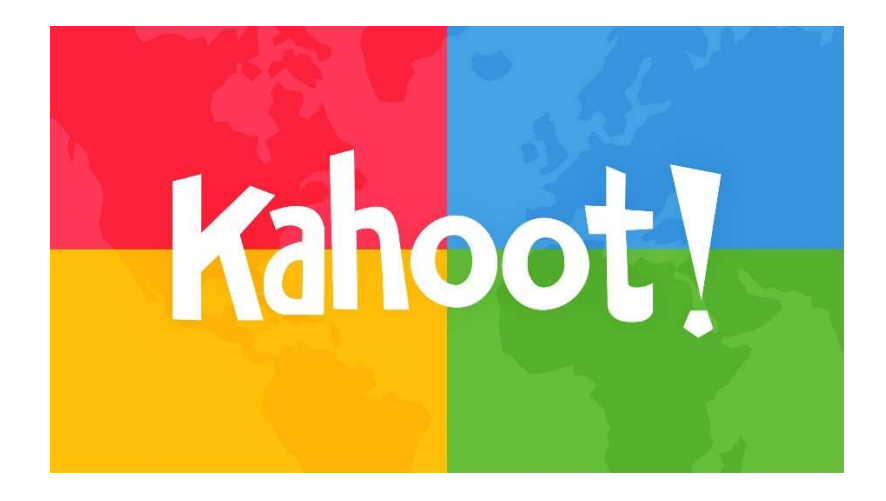